## **Desktop Background**

Rightclick on the desktop and select Properties to bring up the Display Properties Screen. Click the Background tab. There are default pictures you may select from the list. Or you may add a picture of your grandchildren or some other picture you like to the list and use that as display background.

1. Rightclick the picture and select Save Picture As...

2. Give it a name and Save it to your C:\My Documents\My Pictures folder or to another folder that you prefer.

3. Now rightclick on the desktop in a blank area and select Properties.

4. Click the Background tab.

5. Click Browse and locate the picture where you stored it.

6. Doubleclick the picture file., it will appear on your desktop.

7. You may have it as a center square, or full desktop by clicking Stretch on the Background screen.

## **Desktop Screen Saver**

A Screen Saver was necessary in the 'old days' when the picture would burn into the monitor screen if left on for long periods of time. The monitor screens of today are made differently and a Screen Saver is not necessary but is often used to allow us to see beautiful pictures on our screen.

1.Rightclick the Desktop and select Properties.

- 2.Click the Screen Saver tab.
- 3.Select a picture you like from the list given

Revised 3/20/2010 JMM